## 1. Регистрация.

Необходимо зарегистрироваться на главной странице сайта <u>http://ветфармацевтика.pф/</u>

Логин — Ваши имя отчество и фамилия, а так же электронный адрес. Все символы используются с использованием английской клавиатуры ENG.

Пароль – выберите сами.

| € ) | 0 @ 0 encepterent                                                                                                    | en trál.                                                                                                    |                                                                                                    |                                                                                                    |                                                                                                    |                                                                 | # # II &      | + 1 0 -      |
|-----|----------------------------------------------------------------------------------------------------|----------------------------------------------------------------------------------------------------|----------------------------------------------------------------------------------------------------|----------------------------------------------------------------------------------------------------|----------------------------------------------------------------------------------------------------|-----------------------------------------------------------------|---------------|--------------|
|     | 🔌 B-918-377-35-13 🕴 👘 I                                                                                                    | Примечание: <u>Сертифи</u> н                                                                                                    | ат специалиста и удостов                                                                                                    | ссение о повышен                                                                                                    | ин коалификаци                                                                                                    | и оклани!                                                       | Быстрые ссыло |              |
|     | "Ветеринарная<br>курсы павышения свяли                                                                                                    | я фармацев                                                                                                    | тика"<br>на слединалостов по фа                                                                                                    | армацея                                                                                                    |                                                                                                    | Пано:                                                           | n             |              |
|     | Елавная страница                                                                                                    | Научная работа                                                                                                    | Фармацевтическая                                                                                                    | Онлайн обу                                                                                                    | f                                                                                                    |                                                                 |               |              |
|     | "Центр повышения кв                                                                                                    | алификации ветерин                                                                                                    | арных специалистов"                                                                                                    | Контакты                                                                                                    | Войти                                                                                                    | Регистрация                                                     |               | <b>W</b>     |
| 0   | Главная страни<br>Ано «ВЕТФАРМАЦЕВТИКИ<br>средств для ветеринария.<br>превоевя поддержка и обр<br>Руководитель и сотрудники<br>дополнительного образова<br>Одно из направления ребо<br>«Превоеые аспекты фарме<br>лекерственных средств, пр<br>По окончения обучения вы<br>лицензировения фармецее<br>С увожением, д-р ветерии<br>ветеринарных слещилисто | IЦА<br>A <sup>41</sup> — специелизирова<br>Вилиная резоватоту и<br>азовательная деятель<br>а UПК преподают по п<br>и UПК преподают по п<br>и UПК преподают по<br>ная по ветеринариой<br>ты — курсы повышен<br>щестической деятельност<br>ар. наук А.Н. Трошин,<br>ач <sup>1</sup> . | нная научная организаци<br>нікарств, их изготоалении<br>мость для ветеринарных<br>ротреичкам высшего обр<br>фармации с 2002 года<br>из казалификации по вете<br>ности, осуществляемой о<br>ивотньос» (72 часа);<br>е и сертифитат свеї мали<br>ти. | я в сфере обращ<br>а и внедрение в з<br>фермацести ней<br>взбеения, специа<br>ринерной ферма<br>роснизациями в<br>иста, необходиями<br>повышания отати | ения лекарстве<br>кнеотноводство<br>эта организации<br>лизеции и<br>стрезе обрад вн<br>то для<br>на для<br>фикации | Donce<br>BOATTA<br>Maise Room<br>Machine<br>Sommer-re<br>Boatta |               |              |
| # P | Введите здесь текст для поиска                                                                                                    | P                                                                                                    | 🗖 💼 💼 🚺                                                                                                    | #                                                                                                    |                                                                                                    |                                                                 | ~ ₩ ,6 ¢      | < 190 1108 D |

Нажмите кнопку «Войти»

## 2. Начало онлайн обучения

Нажмите кнопку «Онлайн обучение»

| $\leftarrow \rightarrow$ | О 🙃 🛛 астророваютные рф/                                                                                                    |                                                                                                    |                                                                                                    | * * = * + L #        |
|--------------------------|----------------------------------------------------------------------------------------------------|----------------------------------------------------------------------------------------------------|----------------------------------------------------------------------------------------------------|----------------------|
| 1 20 ·im                 | мінелісная файмагільська,                                                                                                    |                                                                                                    |                                                                                                    | Cputert Andrew?) 🔄 🔍 |
|                          | C8-918-377-35-13 C0 Применание: Co                                                                                                    | отнонкат специалиста и удостоверение о порыше                                                                                                    | нин кралификанын онлайн                                                                                                    | Енстрис ссылон 🔽     |
|                          | "Ветеринарная фармал<br>курсы побищетия коолификации, остер                                                                                                    | цевтика"<br>инарных специалистор по фармации                                                                                                    |                                                                                                    | IDHCK F              |
|                          | Славная страница Научная рабо                                                                                                    | ота Фармацевтическая деятельность                                                                                                    | Онлайн обучение                                                                                                    | w                    |
|                          | Чентр повышения квалификации ве                                                                                                    | теринарных стециалистов" Контакты                                                                                                    |                                                                                                    |                      |
| Q K. o                   | Главная страница<br>Ано "ВЕТиаРМА! (ЕПИКА" – слециалия<br>средств для венекимером. Вынжные резрей<br>прасован поддержая и образовательные до<br>Рухопадитель и сотрушием ЦНК пропадже<br>дополнительного образования по ветериалие<br>Одно из неправление работа – «эрсы пое<br>"Позвольке аспекты фармацелтической до<br>пекерстленных средств, празыличенные<br>По одни вним обучения выдяются удостов-<br>лицепородание фармацелической делоге<br>ищепородание фармацелической делоге<br>С увержением, д-о витерение, нове А.Н. Те | аропачная научная артиназира в сфере обра<br>колу петаров, на из отосление и енерение в<br>елестность для встеринартых фармациониче<br>и по программам писсисто образования, сле из<br>при и ферма ум. с 2002 года.<br>полости обществорской организациями в<br>для заявлячися: (22 маса);<br>ерение и систофикат специелиста, необходим<br>писоста. | ирния пакарственных<br>ливонноводство,<br>ливонноводство,<br>ливопровилизация,<br>аписация и<br>ефоре обращение<br>сфоре обращение<br>вы о<br>ифиев им |                      |
| u 🔎 🖬                    | Васдите здось техет для поиска                                                                                                    | · 🛄 🖻 🚖 💆                                                                                                    |                                                                                                    | A 🖬 🖉 41 PMC 1100 💭  |

Вы перейдете на страницу <u>http://ветфармацевтика.pф/онлайн-тестирование/</u>

3. На этой странице нажмите на синий крест, название курса или кнопку «Пройти (перепройти) курс.

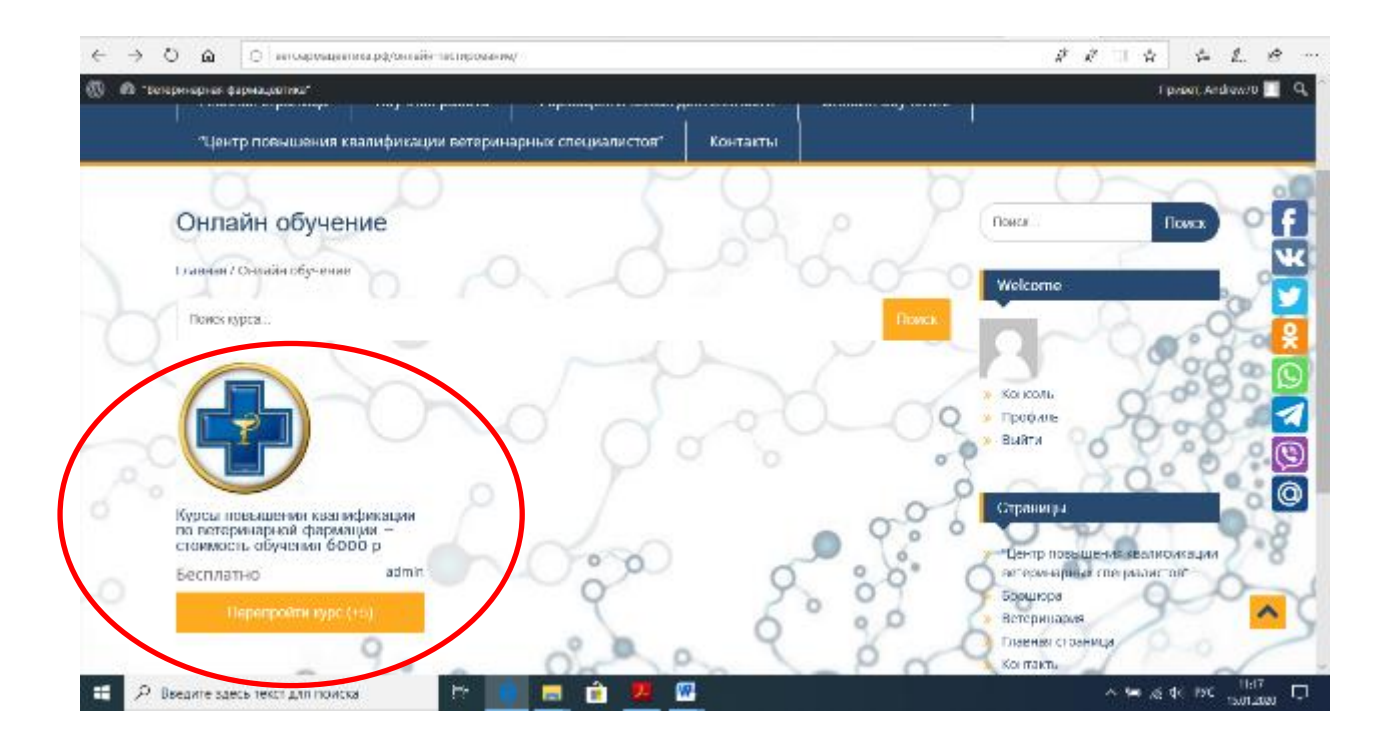

Вы перейдете на страницу <u>http://ветфармацевтика.pф/courses/курсы-повышения-квалификациипо-вете/</u>

Появится статус «Записаны»

| i o i | 🗋 🧴 💼 entitisponitieninge įpą/stativen/sylicial istericuenes statosiękosijas no wene/                                                                                                | アクロム キ L 台・<br>Linear Antonio - 9                                                                                                    |
|-------|----------------------------------------------------------------------------------------------------|----------------------------------------------------------------------------------------------------|
| (     | ал 7 налагоса<br>Ваписаных У ваг осталюсь 1 час 54 миглуты для курса                                                                                                    | е еринарина следавани, ов'<br>ве еринарина следавани, ов'<br>в Босщина<br>инограница<br>Сторинарина<br>Сторинарина<br>Сторина<br>Сторина |
|       | обеор Учебный план Препидавалель Reviews<br>Учебный план повышения квалификации по встеринарной фармации                                                                             | <ul> <li>Контакть</li> <li>Оннайн обучение</li> <li>Преподаватели</li> <li>107</li> <li>Секуения об образовательной</li> </ul>                                                                                                    |
|       | 🕑 VYe5i parteva 1                                                                                                    | организации                                                                                                    |
|       | Учебкая теха 2                                                                                                    | у фото и наставления на Сородства                                                                                                    |
|       | E aver rever 3                                                                                                    |                                                                                                    |
|       | Yvečikas teva 4                                                                                                    |                                                                                                    |
|       | Yvečinas teva S                                                                                                    | NULL 9 0 2 80 6 8 0                                                                                                    |
|       | 👔 Учебная теха 6. 🛛                                                                                                    |                                                                                                    |
|       | Ипотовый техт по программе Правликае астакть фармациятической динальности,<br>окуществляемой организациями в офере обращении лекарственных средств.<br>предманитехных для жиеотных." | ···· 20 900                                                                                                    |
|       | - 2° - 0° - 0° - 0°                                                                                                    | ~ ~ ~ ~ ~                                                                                                    |
| E 21  | ведите здесь текст для поиска 👘 💼 💼 👔 🦉 🌆                                                                                                    | ∼ 🖼 ké de live 🚻 💭                                                                                                    |

После этого нажимайте на кнопку «Учебная тема 1»

Откроется страница <u>http://ветфармацевтика.pф/courses/курсы-повышения-квалификации-по-</u> вете/lessons/вопрос-1/

| C ) O G O eerceprequeerscept/to                                                                                                    | агонулурсы пакаления комифизиция по велебекаль/копра: 1/                                                                                                    | 111 × + L B                                                                                                    |
|----------------------------------------------------------------------------------------------------|----------------------------------------------------------------------------------------------------|----------------------------------------------------------------------------------------------------|
| 🛞 🚳 "Белеринарная фармациктика"                                                                                                    |                                                                                                    | Openeri, Andrew/U 🔲 🔍                                                                                                    |
| Иокаль дунто<br>встеряторные циармация                                                                                                    | ۹                                                                                                    |                                                                                                    |
| Image: Syned-Hamme value         Image: Syned-Hamme value         Image: | <ul> <li>ветбуживан от Марармации – стоимость обучения 6000 р</li> <li>Требова из формуненого законодательства, предыярляемые к деятельности<br/>за колтам. Общие вопросы ветеринарной фармации. см. Лекцию 1 по Теме 1</li> <li>Вледение в лекарствоеднике. История фармации. см. Лекцию 1 по Теме 1</li> <li>Федеральные нормативные правовые асты в сфере обращения лекарстве<br/>Закон ноб обращении деязретиенных средств.</li> <li>Совремя ное состояние и персонством разовили и практики ветер<br/>нализорства и контроля качества лекарственных средств (GMP). Изготова<br/>дотерийорся бласния.</li> <li>Ваконной</li> </ul> | <ul> <li>Вернуться к курсу</li> <li>з срере обращение токлоственных средств для</li> <li>ных средств. предназначенных для жизого и у</li> <li>оклорной фармации. Правита органозого и у</li> <li>оклорной фармации. Правита органозого и у</li> <li>Оклорной фармации. Правита органозого и у</li> </ul> |
| <ul> <li>Итоловий тест по<br/>программе Піравоване<br/>аспонти<br/>фармацевти неской<br/>деятлонности,<br/>осуществляемой<br/>организаціяния в соере<br/>обосщо на<br/>лекарственных средств.<br/>проднананных для</li> <li>тридуальначанных для</li> </ul>                                                                                                    | Добавить комментарий<br>Вы вошли как Andrew70. Выйти?<br>Комментарий                                                                                                    | Следующи 🔘<br>Учебная тема                                                                                                    |
| 😤 🔎 Введите здесь текст для поиска                                                                                                    | 18 😑 🧰 💼 🚾                                                                                                    | ⊂ <sup>2011</sup><br>1000 1000 000 00 300 00 30 000 00                                                                                                    |

Изучите учебные материалы Темы 1 – «Требования федерального законодательства...».

Она состоит из трех вопросов. В вопросах размещены ссылки на лекции и методические материалы (они открываются в отдельных файлах).

После того как вопросы Темы 1 изучены, нажмите кнопку «Закончен» для перехода к следующей Учебной теме.

| 5   | Ð                                       | 👹 Ha                                                                      | рекаторо                                                                | 🗆 Лице               | нира 🗖  | Паценира    |        | Почта К                  | tai 🚉                        | Технич                          | •==            | 🕀 Oppe            | бный             | g sev      |         | 🐴 Ope          | rcas Mi           |                            | ракить с                       |         | Сурсы            | ×                  | +               | ~             |                  | -                | ø         | ×      |
|-----|-----------------------------------------|---------------------------------------------------------------------------|-------------------------------------------------------------------------|----------------------|---------|-------------|--------|--------------------------|------------------------------|---------------------------------|----------------|-------------------|------------------|------------|---------|----------------|-------------------|----------------------------|--------------------------------|---------|------------------|--------------------|-----------------|---------------|------------------|------------------|-----------|--------|
| <   |                                         | 0 <                                                                       | ŵ                                                                       | 0 ++1                | ырлация | пиациф/соцо | en/ing | кы шан                   | сления в                     | колифля                         | ацли і         | по вите/          | (esans)          | /eonpos 1, | /       |                |                   |                            |                                |         | 13               | $k^{\prime\prime}$ |                 | ŵ             | ý-               | Ĺ.               | Ŕ         |        |
| (0) | Ø                                       | - Битерн                                                                  | нарнах фа                                                               | рнацики              | na"     |             |        |                          |                              |                                 |                |                   |                  |            |         |                |                   |                            |                                |         |                  |                    |                 |               | Прим             | , Andres         | vru 🔳     | Q,     |
| Ma  | sien                                    | ь лунато<br>напацить                                                      | ан цаар                                                                 | MGLUTE               |         |             | ۹      |                          |                              |                                 |                |                   |                  |            |         |                |                   |                            |                                |         |                  |                    |                 |               |                  |                  |           |        |
|     | 321                                     | ебная те                                                                  | eva 1<br>eva 2                                                          |                      |         | Of year     |        | аөт <b>бр</b><br>1. 1    | <b>ទាក់សង្គរ</b><br>Tpe5op   | <b>RIJIŘI</b><br>Literator      | lea pi         | маци              | ии —<br>Баконісь | стоим      |         | обуч<br>царлар | нения<br>вала к., | <b>я 60</b><br>деятел      | 00 р<br>шиости                 | o opep  | e o6pa           | щен                | ня ле           | юрну<br>карст | ться к<br>венны  | курсу<br>х среде | TD 4/     | Â      |
| B   | 34                                      | ебная п                                                                   | eva 3                                                                   |                      |         | 01 000      | 3      |                          | - 68<br>- 44<br>- 38<br>- C0 | Хот                             | vite 35        | вершил            | пь урол          | k "Yrieðis | ап тема | 1'?            | аще-<br>и и п     | на 1 по<br>нислен<br>ратин | а Теме т<br>карстве<br>и ветер | нных ср | редств<br>ой фар | . пре              | днася<br>им. Пр | алисн         | ных дл<br>а орга | ы жылы           | тных<br>И | ×<br>× |
|     | 34                                      | иесная п<br>иебная п                                                      | eva 4<br>eva 5                                                          |                      |         | 01 WH       | 3      | 34                       | 110<br>102                   |                                 |                |                   | Ok               |            |         |                | cre (G            | аме), и                    | storos/                        | тение л | ekapor           | Bent               | θEX Π           | penap         | INTOS 5          | SCLOB            | SX        | ×<br>Q |
| 0   | Nu<br>Nu<br>Nu<br>Nu<br>Nu              | ибная то<br>тотовый<br>потрамия<br>пекты                                  | ема 6<br>тест по<br>е 'Правое                                           | sare                 |         | OT www      |        |                          |                              |                                 |                |                   |                  | _          | _       |                |                   |                            |                                |         |                  |                    |                 |               |                  | Следо            | namh      |        |
|     | фа<br>//ч<br>ос<br>ор<br>об<br>ле<br>зо | ярмацев<br>ятельно<br>уществл<br>панизац<br>ізащени<br>карстве<br>иротных | тичнеской<br>кта,<br>камой<br>рилми в о<br>в<br>нивых сред<br>чиливых / | оере<br>дств.<br>для | hearing |             | •      | <b>До</b><br>Вы п<br>Ком | бавил<br>ющли к<br>ментно    | <b>ГЬ КОІ</b><br>lak Andr<br>ий | MMEI<br>19970. | нтари<br>. Выйткі | и <b>й</b><br>0  |            |         |                |                   |                            |                                |         |                  |                    |                 |               | 2                | 4201628          | FREE AS   |        |
| =   |                                         | P Bees                                                                    | дите здес                                                               | ь текст д            | ля поис | 528         |        | H-                       | е .                          |                                 | ì              | 7.                | <b>W</b>         |            |         |                |                   |                            |                                |         |                  |                    | ~ 9             | a. 1          | 40 P90           | 11d<br>15,012    | 8<br>2020 | ,      |

Таким образом Вы изучите все 6 учебных тем.

По итогам обучения проводится тестирование.

 После того как изучены все 6 тем Вы переходите на страницу <u>http://ветфармацевтика.pф/courses/курсы-повышения-квалификации-повете/quizzes/правовые-аспекты-фармацевтической-д/</u>

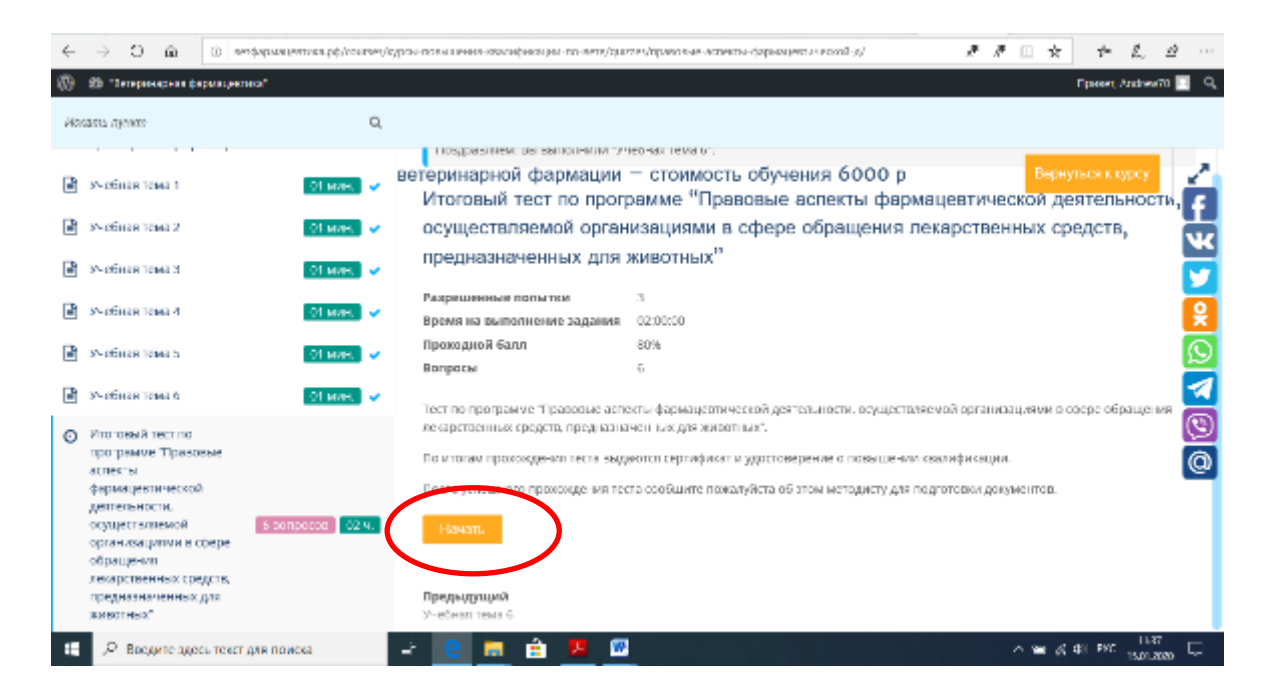

## Нажимаете на кнопку «Начать»

На странице http://ветфармацевтика.pф/courses/курсы-повышения-квалификации-повете/quizzes/правовые-аспекты-фармацевтической-д/1-основным-федеральнымнормативным-пр/

Открываются вопросы теста, отвечаете на них, нажимаете на кнопку «Следующий»

| $\leftarrow$ | → O @                                                                                                    | <ul> <li>ветовривценика.pd/courses</li> </ul> | s/185 | ран такылына каланфикация по-ката/сайдак/праколык-котакан-фармациятикоосё д?-основных фар 🤌 🦉 💠 🔅 🖉 🐇 🖉                                                            |        |
|--------------|----------------------------------------------------------------------------------------------------|-----------------------------------------------|-------|----------------------------------------------------------------------------------------------------|--------|
| 00           | 🚯 - Ветерннернея фа                                                                                                    | рнацевтика"                                   |       | Djenser, Andrew 70 🔢                                                                                                    | ٩      |
| Max          | ать лунате                                                                                                    | م                                             | 2     |                                                                                                    |        |
| B            | Учебная тема 1                                                                                                    | [01 мин.] 🗸                                   | E     | итоговыи тест по программе правовые аспекты фармацевтической деятельности,<br>воторицавной вызманариания втоимость свере обрабдения и скарственни. Волотися к орсу | 2      |
| ₿            | Учебная тема 2                                                                                                    | 01 MRIL 🗸 🗸                                   | ·     | предназначенных для животных <sup>и</sup>                                                                                                    | f      |
| Ð            | Учебная тема 3                                                                                                    | 01 мин. 🗸 🗸                                   | •     | 1/6 01:58:19                                                                                                    | K      |
| B            | Учебная тема 4                                                                                                    | 01 мин. ] 🗸                                   | •     | Вопрос Оставшееся эремя                                                                                                    |        |
| Ð            | Учебная тема S                                                                                                    | 01 мян. 🗸                                     | •     | Основным федеральным нормативным правовым актом в сфере обращения лекарственных                                                                                    | ×<br>C |
| ₽            | Учебная тема 6                                                                                                    | 01 мин. 🗸 🗸                                   | •     | средств, предназначенных для животных является:                                                                                                    | 7      |
| Ø            | Итоговый тест по<br>протрамие "Правое<br>астекты<br>фармацетической<br>дептельности,<br>организациями в<br>сфере обращения<br>лекарства вых<br>средства<br>проучализаетных" | sue<br><mark>€ sonpecce 02 %.</mark> ↓        |       | Закон «О ветеринарии»     Закон «О облащении лекарственных средств»     Закон «О лицензирозании отдельных видов деятельныхти»     Спадухщий Пропустить Закомен     | 0      |
|              | <i>P</i> Введите здес                                                                                                    | ь текст для поиска                            |       | iso 🕹 💆 👘 🖉 👘                                                                                                    | 7      |

И таким образом до окончания теста – шестого вопроса, ответив на который, нажимаете кнопку «Закончен»

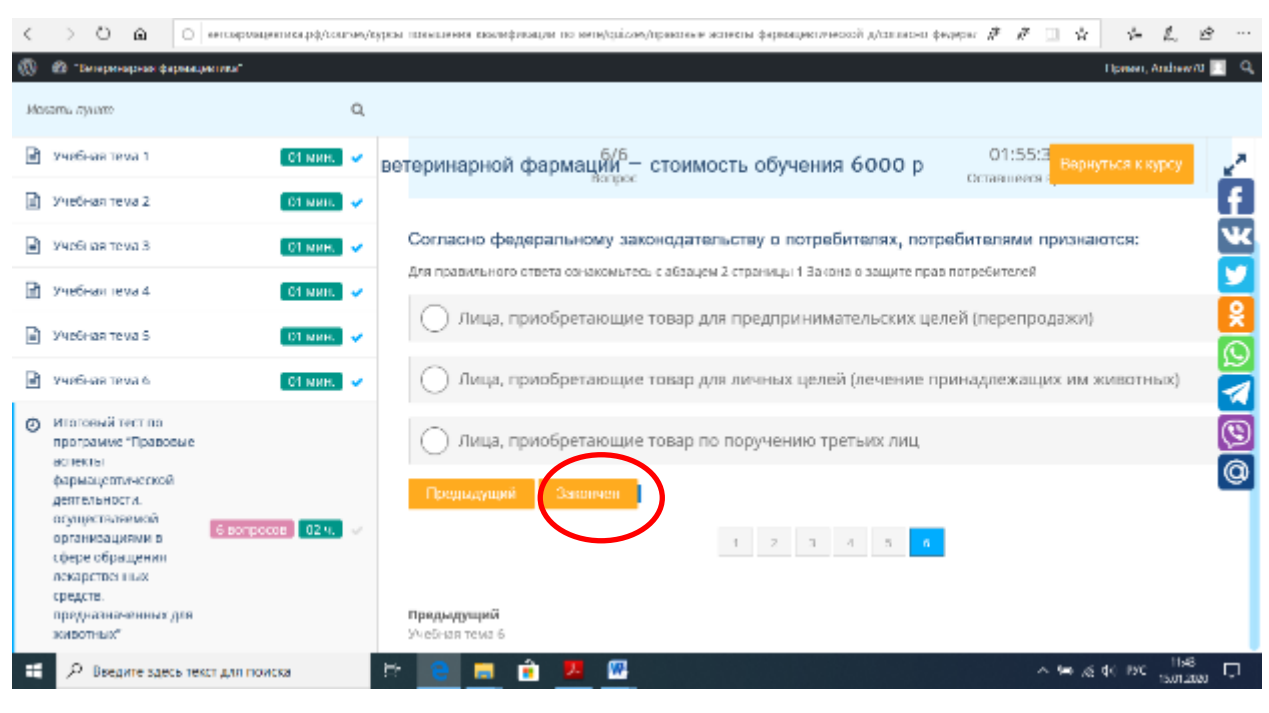

5

Инструкция по онлайн обучению на сайте ветфармацевтика.рф

| Появляется сообщение об он                                                                                                    | ончании теста:                                               |                                  |                          |                                       |          |
|----------------------------------------------------------------------------------------------------|--------------------------------------------------------------|----------------------------------|--------------------------|---------------------------------------|----------|
| 🕒 🕣 🗸 Пореклан 🗖 Лицинира 🗖 Лицинира 🚺                                                                                                | 🛛 Почта Май 拱 Техлонесо 拱 Судебный 🚦                         | 🧏 Яндекс 🖄 Прикак Мь             | 🗆 Пракоть с 📃 Курсы 🛛    | (+ ~ -                                | ø×       |
| C > Q U o escolositementel/consel                                                                                                    | адкы шинышения вколефикация по него/ды́слеу/пр               | раклекте аспекты ферекациястичес | кой длавно-а федерал 🖉 и | 1 🗆 4 🕹 L                             | 遼 …      |
| 🕼 🚳 "Бегернекрекк фармациктика"                                                                                                    |                                                              |                                  |                          | Oprison, Andrea                       | enu 🔳 🔍  |
| Иолать лучато 🔍                                                                                                    |                                                              |                                  |                          |                                       |          |
| <ul> <li>Учибная зика з СТ кин.</li> <li>Учибная зика з СТ кин.</li> </ul>                                                            | ветеринарной фармации- с                                     | тоимость обучения                | 6000 p 01:               | 54:1 Варнуться к курсу                | á        |
| Уче     Хотите завершить тест "Итоговый тест то     аскарствов нах средста, предназначения                                            | программе "Правоеые аспекты фомацевтич<br>к для зилост из*"? | нохордиятельности, осущест       | вланизациями в с         | фере обращения                        | X        |
| State State                                                                                                    | Ok                                                           |                                  |                          |                                       | <b>×</b> |
| 🖻 Учебная теха 6. 🛛 ОТ МИН. 👻                                                                                                    | 🕒 Лица, при Бретающие то                                     | овар для пичных целей            | і (лечение принадлеж     | ащих им животных)                     |          |
| <ul> <li>Итотовый тест по<br/>программе "Правоеме<br/>астекты"</li> </ul>                                                             | 🔿 Лица, приобретающие то                                     | овар то поручению тре            | атыйх лиц                |                                       | 0        |
| фармацелической<br>детельности.<br>организациями в<br>соере обращении<br>локарство них<br>средств<br>проучанизациями уля<br>зоивотных | Продилдущий Закончан<br>Предыдущий<br>Учебная теха 6         | 1 2 1                            | 4 5 4                    |                                       | <b>W</b> |
| 🖽 🔎 Введите здесь текст для поиска                                                                                                    | le 😑 🚍 🔒 💆 🖉                                                 |                                  |                          | - ^ ም /፩ ቀር 190 <sup>115</sup><br>በአጠ | 2000 C   |

## Появляется сообщение о результатах теста:

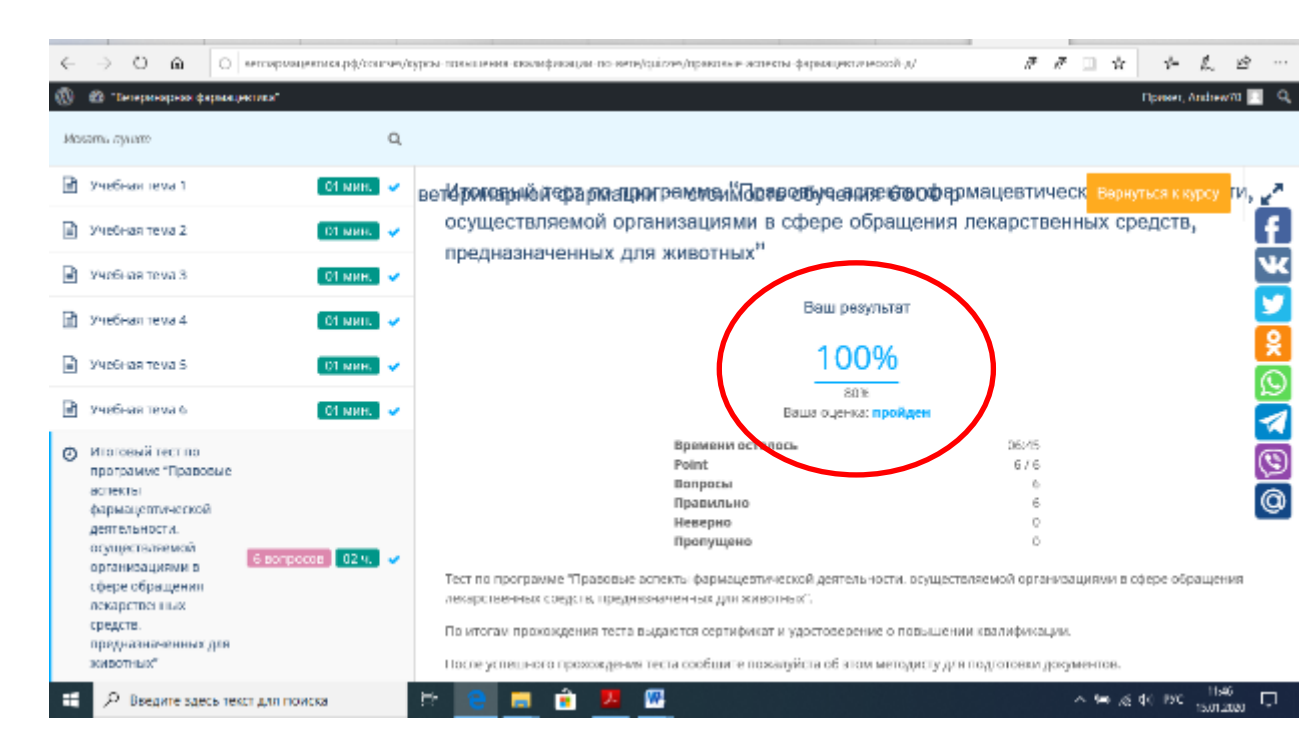

Завершаете курс:

|                                                                                                    | рыл повышения накомфикация по-коло/сойдах, прековые экспекты фермациялической д/                                                                                                    | 2 2 11 4 4 L C                                                                                     |
|----------------------------------------------------------------------------------------------------|----------------------------------------------------------------------------------------------------|----------------------------------------------------------------------------------------------------|
| 🛞 🔊 "Воторинорног фармациотика"                                                                                                    |                                                                                                    | Tipment, Andrewite 🔟 🔍                                                                             |
| Mosamu nyuum: Q,                                                                                                    |                                                                                                    |                                                                                                    |
| 🖻 Учебная теха 1 🛛 СТ мин. 🗸                                                                                                    | Ваш результат<br>ветеринарной фармации – стоимость обучения 6000 р                                                                                                    | Варнуться к курсу 🛃 🥜                                                                              |
| 🖹 Учебная тема 2 🛛 С1 мин. 🗸                                                                                                    | 100%                                                                                                    |                                                                                                    |
| 📄 Учебная тема 3 🛛 🛛 мин. 🗸                                                                                                    | ана<br>Ваша оценка: <b>продден</b>                                                                                                    | w.                                                                                                 |
| 🖻 Учебная тема 4 🛛 🚺 мян. 🤜                                                                                                    | Примени осталось<br>Point                                                                                                    | 00:45<br>6/6                                                                                       |
| 🗈 Учебная тема S 🛛 🕅 мин. 🗸                                                                                                    | Вопросы<br>Правильно<br>Неледно                                                                                                    |                                                                                                    |
| 🖹 Учибная теха 6 🛛 🚺 МИН. 🗸                                                                                                    | Пропущино                                                                                                    | · · · · · · · · · · · · · · · · · · ·                                                              |
| <ul> <li>Итатояний тект по<br/>программе "Правоеме<br/>нолекты<br/>фармацисатической<br/>детесьности.<br/>отучулстваяетика<br/>организацияния в<br/>сфере обращения<br/>ложарство ших<br/>средств.<br/>проучаливаетиких для</li> </ul> | Тост по программе "Праволые аспекты фармацеотической деятель юсти, осущества<br>лекарственных соедств, предназначенных для животных".<br>По итосам прогождения теста выужется сертификат и удостоперение о польшении<br>После успешного прохождения теста сообщите пожалуйств об этом методисту для п<br>Просмотр Пройти повторно (+2 )<br>Предыдущий<br>прасмазамисателето тратоваталов | тасмой ортанисациями в офере обращения<br>клалификаним<br>тодготовки документов.<br>Завершинь курс |
| Р Введите здесь текст для поиска                                                                                                    | H 😑 💻 🕯 💆 💆                                                                                                    | ~ 99 ,∉ ¢( 190 1198)                                                                               |

| •                   | €              | 😻 Hopean                         | 1480 E        | Лицензирі    | 🗖 Лаценирі       | 🧧 Donra N   | tai 拱 Terrameer                   | 🐥 Судебны                       | ai g            | Яндекс                    | 🐴 Elperces Mi              | 🗖 Пракить с      | 🗆 Курсы     | ×              | +      | ~       |                            | -               | ø             | ×        |
|---------------------|----------------|----------------------------------|---------------|--------------|------------------|-------------|-----------------------------------|---------------------------------|-----------------|---------------------------|----------------------------|------------------|-------------|----------------|--------|---------|----------------------------|-----------------|---------------|----------|
| <                   |                | 06                               | à l           | о енговров   | центика рф/соцта | луры шы     | сання вколифлям                   | ли по вите/дыіл                 | saw/np          | 000166-00-00110           | кты ференациялизи          | osoří "v         | 18          | R <sup>2</sup> |        | ŵ       | $\gamma_{\rm c}^{\rm c} =$ | L.              | Ŕ             |          |
| $\langle g \rangle$ | ø              | "Бизеринарн                      | ан фара       | allaciana,   |                  |             |                                   |                                 |                 |                           |                            |                  |             |                |        | П       | ірнын,                     | Andrew          | ni 🔳          | Q,       |
| Jác                 | sam.           | пушто                            |               |              | c                | 2           |                                   |                                 |                 |                           |                            |                  |             |                |        |         |                            |                 |               |          |
|                     | 341            | бная тема                        | 1             |              | 01 мин. 🔹        | ветер       | инарной ф                         | армации                         | - c1            | тоимост                   | ваш резул<br>гь обучения   | лыат<br>я 6000 р |             |                | 6      |         |                            |                 |               | 7        |
|                     | 324            | ебная тема:                      | 2             |              | OT MRIE.         | ,           |                                   |                                 |                 |                           | 100                        | %                |             |                |        |         |                            |                 |               | £        |
|                     | 3943           | бі ізя тема                      | 3             |              | Зы хотите закон  | чить курс Ф | урсы повышения                    | і квалификаць                   | 14 110          | ветеринари                | ной фармации с             | тоимость обуч    | ения 6000 р | 17             | 1      |         |                            |                 |               | ¥        |
| B                   | <u>9</u> 48    | бная тема                        | 4             |              |                  |             |                                   |                                 |                 | _                         |                            |                  |             |                |        |         |                            |                 |               | 4        |
|                     | 3/41           | оная тема:                       | s             |              |                  |             |                                   |                                 | Ok              |                           |                            |                  |             |                | 1      |         |                            |                 |               | 2        |
| •                   | 941            | бная тема                        | 6             |              | OT NAH.          | •           |                                   |                                 | Про             | пущено                    |                            |                  | o           |                |        |         |                            |                 |               | <u>×</u> |
| ٥                   | ИП<br>про      | агоный тест<br>апрамие "Пр       | гло<br>равовы | e            |                  | Тест        | по программе "<br>рственных сред: | ірапон не асти<br>тв. предназна | акты ф<br>менны | харызчулти<br>ых.для живо | ческой деятельн<br>отньог. | ости, осуществ   | лясмой прг. | 84-843         | ыциял  | масф    | npe of                     | spanjen         | <sup>14</sup> | 9        |
|                     | - 401<br>- 401 | екты<br>рысцертиче               | CKOR          |              |                  | En s        | погач протожуе                    | ния теста в чур                 | нстоя           | сертифика                 | т и удостоверени           | е о повышении    | е квалифика | a po           | L.     |         |                            |                 |               | 0        |
|                     | ges<br>acx     | пельности.<br>шествляем          | Dă            |              |                  | To:         | е успешного пр                    | жжания тек                      | та сос          | общите поз                | салуйств об этом           | методисту для і  | подготовки  | дою            | ументо | ю.      |                            |                 |               |          |
|                     | opt            | анизациям<br>ере обраще          |               | 6 sonpe      | CCCB 024. •      |             |                                   |                                 |                 | (2.)                      |                            |                  |             |                |        |         |                            |                 |               |          |
|                     | cpe<br>npi     | арственны<br>дств.<br>ууназначен | х<br>ных де   | я            |                  | Пре         | дыдущий                           |                                 |                 |                           |                            |                  |             |                |        |         |                            |                 |               |          |
|                     | 304            | вотных"                          |               |              |                  | 30-18       | 5нан тема 6                       |                                 |                 |                           |                            |                  |             |                |        |         |                            |                 |               |          |
|                     | 1              | О Введите                        | здесь         | текст для по | мска             | Et 🚽        | 9 🗖 🕯                             | 2. 🕅                            |                 |                           |                            |                  |             |                | ~ *    | • .e d• | юю                         | 1154<br>15.01.2 | ieo 1         | 7        |

Появится сообщение об успешном завершении курса

| 220                                                                                                |                                                                                                | Welcome                                                                                                    | John Star                                                 |
|----------------------------------------------------------------------------------------------------|------------------------------------------------------------------------------------------------|----------------------------------------------------------------------------------------------------|-----------------------------------------------------------|
| Вы засончили курс «Курсы повышения коал<br>Плуранлини<br>Главноя / Снлайн обучение / Курсы повышен | ификации по ветеринарной фермации - стоимост<br>из квалиоикации по ветеринарной фермации – сто | <ul> <li>воучения 6000 р».</li> <li>страницы</li> <li>страницы</li> <li>страницы</li> <li>страницы</li> <li>страницы</li> </ul> | ет позлисожизцая<br>ет позлисожизцая                      |
| 2 студентва<br>Преидентью пускты<br>7 из 7 элементов                                               | Регульталы курка<br>109% (Пениска)                                                             | жи неконарния сп<br>жи босшира<br>9 ногоринария<br>9 поения стоаница<br>9 контанта,                                             |                                                           |
| обаор Учебный план повышения квалифика                                                             | ции по ветеринарной фармации                                                                   | 20 дацийн обу-тених<br>Треподаватели<br>Самрения об Обра<br>Осйшаэдий<br>Онасос нау-меж 1                                       |                                                           |
| <ul> <li>Учебк каатема 1</li> <li>Введите здесь текст для поиска</li> </ul>                        | · 💼 💼 🏟 🖊 📴                                                                                    | 01 мин. У Фото и наставлен<br>Сисарс Генниции                                                                                   | prin Ha<br>Seggensa<br>Se Se de The Thét □<br>Thomateur □ |

Сообщите об этом методисту для выдачи Удостоверения о повышении квалификации и Сертификата специалиста.